# TALLY WHATSAPP EDUCATION

| 1.                        | *Tally Edu1*                                                                    |  |  |  |
|---------------------------|---------------------------------------------------------------------------------|--|--|--|
|                           | *Creation of Company and Statutory setting of GST (Tally 101)*                  |  |  |  |
|                           |                                                                                 |  |  |  |
|                           | • Gateway of tally(GOT)                                                         |  |  |  |
|                           | • Alt+F3                                                                        |  |  |  |
|                           | Create Company                                                                  |  |  |  |
|                           | Fill the required particulars                                                   |  |  |  |
|                           | <ul> <li>If no company is available just press 'C' to Create Company</li> </ul> |  |  |  |
|                           | *Statutory setting of GST (Tally 101 A)*                                        |  |  |  |
|                           | • Gateway of tally (GOT)                                                        |  |  |  |
|                           | <ul> <li>Press 'F11' (Features)</li> </ul>                                      |  |  |  |
|                           | Press 'S' (Statutory & Taxation)                                                |  |  |  |
|                           | • Enable GST-yes                                                                |  |  |  |
| Set/Alter GST Details-ves |                                                                                 |  |  |  |
|                           | Enter GST Number and set other particulars                                      |  |  |  |
|                           | http://svnecschools.com/tallynotes/tallyhtml/Tally.101-                         |  |  |  |
|                           | Creation%20of%20Company.html                                                    |  |  |  |
| 2                         | *Tally Edu2*                                                                    |  |  |  |
|                           | *Creation of Ledger Account -Tally 102*                                         |  |  |  |
|                           | Gateway of tally (GOT)                                                          |  |  |  |
|                           | <ul> <li>Press 'A' for Accounts Information</li> </ul>                          |  |  |  |
|                           | Press 'L' for Ledger                                                            |  |  |  |
|                           | Press 'C' for Create                                                            |  |  |  |
|                           | • (In short GOT-ALC)                                                            |  |  |  |
|                           | http://svnecschools.com/tallynotes/tallyhtml/Tally.102-                         |  |  |  |

| 3       *Tally Edu3*         *Creation of Unit of Measure-Tally-103*         *(e.g. pcs, kgs, ltrs etc.)*         • Gateway of tally (GOT)         • Press 'U' for Unit of Measure         • Press 'U' for Create(In short GOT-IUC)         • Fill the particulars         • Symbol as 'Pc'         • Formal Name as -Piece         • Number of Decimal Places as required         http://svnecschools.com/tallynotes/tallyhtml/Tally.103-<br>Unit%20of%20Measure%20Creation.html         4         *Tally Edu4*         *Stock Item Creation-Tally 104*         • Gateway of tally (GOT)         • Press 'I' for Inventory Info.         • Press 'I' for Stock Item         • Press 'C' for Create         • (In short GOT-IIC)         http://svnecschools.com/tallynotes/tallyhtml/Tally.104-<br>Stock%20Item%20Creation.html                 |    | Ledger%20Account%20Creation.html                           |
|----------------------------------------------------------------------------------------------------|----|------------------------------------------------------------|
| 3       *Tally Edu3*         *Creation of Unit of Measure-Tally-103*         *(e.g. pcs, kgs, ltrs etc.)*         • Gateway of tally (GOT)         • Press '0' for Inventory Info.         • Press '0' for Create(In short GOT-IUC)         • Fill the particulars         • Symbol as 'Pc'         • Formal Name as -Piece         • Number of Decimal Places as required         http://svnecschools.com/tallynotes/tallyhtml/Tally.103-<br>Unit%20of%20Measure%20Creation.html         4         *Tally Edu4*         *Stock Item Creation-Tally 104*         • Gateway of tally (GOT)         • Press '1' for Inventory Info.         • Press '1' for Stock Item         • Press '1' for Stock Item         • In short GOT-IIC)         http://svnecschools.com/tallynotes/tallyhtml/Tally.104-<br>Stock%20Item%20Creation.html              |    |                                                            |
| *Creation of Unit of Measure-Tally-103*<br>*(e.g. pcs, kgs, itrs etc.)*         • Gateway of tally (GOT)         • Press 'U' for Inventory Info.         • Press 'U' for Create(In short GOT-IUC)         • Fill the particulars         • Symbol as 'Pc'         • Formal Name as -Piece         • Number of Decimal Places as required         http://svnecschools.com/tallynotes/tallyhtml/Tally.103-<br>Unit%20of%20Measure%20Creation.html         4         *Tally Edu4*         *Stock Item Creation-Tally 104*         • Gateway of tally (GOT)         • Press 'I' for Inventory Info.         • Press 'I' for Stock Item         • Press 'I' for Stock Item         • Ittp://svnecschools.com/tallynotes/tallyhtml/Tally.104-<br>Stock%20Item%20Creation.html                                                                          | 3  | *Tally Edu3*                                               |
| <ul> <li>*(e.g. pcs, kgs, ltrs etc.)*         <ul> <li>Gateway of tally (GOT)</li> <li>Press 'l' for Inventory Info.</li> <li>Press 'l' for Unit of Measure</li> <li>Press 'C' for Create(In short GOT-IUC)</li> <li>Fill the particulars</li> <li>Symbol as 'Pc'</li> <li>Formal Name as -Piece</li> <li>Number of Decimal Places as required</li> </ul> </li> <li>http://svnecschools.com/tallynotes/tallyhtml/Tally.103-<br/>Unit%200f%20Measure%20Creation.html</li> <li>* Tally Edu4*         <ul> <li>Gateway of tally (GOT)</li> <li>Press 'l' for Inventory Info.</li> <li>Press 'l' for Stock Item</li> <li>Press 'l' for Stock Item</li> <li>Press 'l' for Stock Item</li> <li>(In short GOT-IIC)</li> <li>http://svnecschools.com/tallynotes/tallyhtml/Tally.104-<br/>Stock%20Item%20Creation.html</li> </ul> </li></ul>              |    | *Creation of Unit of Measure-Tally-103*                    |
| <ul> <li>Gateway of tally (GOT)         <ul> <li>Press 'l' for Inventory Info.</li> <li>Press 'U' for Unit of Measure</li> <li>Press 'C' for Create(In short GOT-IUC)</li> <li>Fill the particulars</li> <li>Symbol as 'Pc'</li> <li>Formal Name as -Piece</li> <li>Number of Decimal Places as required</li> </ul> </li> <li>http://svnecschools.com/tallynotes/tallyhtml/Tally.103-<br/>Unit%.200f%20Measure%20Creation.html</li> <li>*Tally Edu4*         <ul> <li>*Stock Item Creation-Tally 104*</li> <li>Gateway of tally (GOT)</li> <li>Press 'P' for Inventory Info.</li> <li>Press 'P' for Stock Item</li> <li>Press 'C' for Create</li> <li>(In short GOT-IIC)</li> <li>http://svnecschools.com/tallynotes/tallyhtml/Tally.104-<br/>Stock%20Item%20Creation.html</li> </ul></li></ul>                                                  |    | *(e.g. pcs, kgs, ltrs etc.)*                               |
| <ul> <li>Press 4<sup>1</sup> for Inventory Info.</li> <li>Press 4<sup>1</sup> for Unit of Measure</li> <li>Press 4<sup>1</sup> for Create(In short GOT-IUC)</li> <li>Fill the particulars</li> <li>Symbol as 4<sup>1</sup>PC<sup>2</sup></li> <li>Formal Name as -Piece</li> <li>Number of Decimal Places as required</li> <li>http://svnecschools.com/tallynotes/tallyhtml/Tally.103-Unit%20of%20Measure%20Creation.html</li> <li>*Tally Edu4*</li> <li>*Stock Item Creation-Tally 104*</li> <li>Gateway of tally (GOT)</li> <li>Press 4<sup>1</sup> for Inventory Info.</li> <li>Press 4<sup>1</sup> for Stock Item</li> <li>Press 4<sup>1</sup> for Stock Item</li> <li>Press 4<sup>1</sup> for Stock Item</li> <li>In short GOT-IIC)</li> <li>http://svnecschools.com/tallynotes/tallyhtml/Tally.104-Stock%20Item%20Creation.html</li> </ul> |    | Gateway of tally (GOT)                                     |
| <ul> <li>Press 'U' for Unit of Measure         <ul> <li>Press 'C' for Create(In short GOT-IUC)</li> <li>Fill the particulars</li> <li>Symbol as 'Pc'</li> <li>Formal Name as -Piece</li> <li>Number of Decimal Places as required</li> <li>http://svnecschools.com/tallynotes/tallyhtml/Tally.103-<br/>Unit%20of%20Measure%20Creation.html</li> </ul> </li> <li>*Tally Edu4*         <ul> <li>*Stock Item Creation-Tally 104*</li> <li>Gateway of tally (GOT)</li> <li>Press 'l' for Inventory Info.</li> <li>Press 'C' for Create</li> <li>(In short GOT-IIC)</li> <li>http://svnecschools.com/tallynotes/tallynotes/tallyhtml/Tally.104-<br/>Stock%20Item%20Creation.html</li> </ul> </li> </ul>                                                                                                    |    | <ul> <li>Press 'I' for Inventory Info.</li> </ul>          |
| <ul> <li>Press 'C' for Create(In short GOT-IUC)         <ul> <li>Fill the particulars</li> <li>Symbol as 'Pc'</li> <li>Formal Name as -Piece</li> <li>Number of Decimal Places as required</li> </ul> </li> <li>http://svnecschools.com/tallynotes/tallyhtml/Tally.103-<br/>Unit%20of%20Measure%20Creation.html</li> <li>*Tally Edu4*         <ul> <li>*Stock Item Creation-Tally 104*</li> <li>Gateway of tally (GOT)</li> <li>Press 'P' for Inventory Info.</li> <li>Press 'P' for Stock Item</li> <li>Press 'C' for Create</li> <li>(In short GOT-IIC)</li> <li>http://svnecschools.com/tallynotes/tallyhtml/Tally.104-<br/>Stock%20Item%20Creation.html</li> </ul></li></ul>                                                                                                    |    | <ul> <li>Press 'U' for Unit of Measure</li> </ul>          |
| <ul> <li>Fill the particulars</li> <li>Symbol as 'Pc'</li> <li>Formal Name as -Piece</li> <li>Number of Decimal Places as required</li> <li>http://svnecschools.com/tallynotes/tallyhtml/Tally.103-<br/>Unit%20of%20Measure%20Creation.html</li> <li>*Tally Edu4*         <ul> <li>*Stock Item Creation-Tally 104*</li> <li>Gateway of tally (GOT)</li> <li>Press 'I' for Inventory Info.</li> <li>Press 'I' for Stock Item</li> <li>Press 'C' for Create</li> <li>(In short GOT-IIC)</li> <li>http://svnecschools.com/tallynotes/tallyhtml/Tally.104-<br/>Stock%20Item%20Creation.html</li> </ul> </li> </ul>                                                                                                    |    | <ul> <li>Press 'C' for Create(In short GOT-IUC)</li> </ul> |
| <ul> <li>Symbol as 'Pc'         <ul> <li>Formal Name as -Piece</li> <li>Number of Decimal Places as required</li> </ul> </li> <li>http://svnecschools.com/tallynotes/tallyhtml/Tally.103-<br/>Unit%20of%20Measure%20Creation.html</li> <li>*Tally Edu4*         <ul> <li>*Tally Edu4*</li> <li>*Stock Item Creation-Tally 104*</li> <li>Gateway of tally (GOT)             <li>Press 'I' for Inventory Info.</li> <li>Press 'I' for Stock Item</li> <li>Press 'C' for Create</li> <li>(In short GOT-IIC)             <li>http://svnecschools.com/tallynotes/tallyhtml/Tally.104-<br/>Stock%20Item%20Creation.html</li> </li></li></ul> </li> </ul>                                                                                                    |    | Fill the particulars                                       |
| <ul> <li>Formal Name as -Piece</li> <li>Number of Decimal Places as required</li> <li>http://svnecschools.com/tallynotes/tallyhtml/Tally.103-<br/>Unit%20of%20Measure%20Creation.html</li> <li>*Tally Edu4*         <ul> <li>*Stock Item Creation-Tally 104*</li> <li>Gateway of tally (GOT)</li> <li>Press 'l' for Inventory Info.</li> <li>Press 'l' for Stock Item</li> <li>Press 'l' for Create</li> <li>(In short GOT-IIC)</li> <li>http://svnecschools.com/tallynotes/tallyhtml/Tally.104-<br/>Stock%20Item%20Creation.html</li> </ul> </li> </ul>                                                                                                    |    | <ul> <li>Symbol as 'Pc'</li> </ul>                         |
| Number of Decimal Places as required      http://svnecschools.com/tallynotes/tallyhtml/Tally.103-<br>Unit%20of%20Measure%20Creation.html      *Tally Edu4*     *Stock Item Creation-Tally 104*      Gateway of tally (GOT)     Press 'I' for Inventory Info.     Press 'I' for Inventory Info.     Press 'I' for Stock Item     Press 'C' for Create     (In short GOT-IIC)     http://svnecschools.com/tallynotes/tallyhtml/Tally.104-<br>Stock%20Item%20Creation.html                                                                                                    |    | <ul> <li>Formal Name as –Piece</li> </ul>                  |
| http://svnecschools.com/tallynotes/tallyhtml/Tally.103-<br>Unit%20of%20Measure%20Creation.html         4       *Tally Edu4*         *Stock Item Creation-Tally 104*         • Gateway of tally (GOT)         • Press 'l' for Inventory Info.         • Press 'l' for Stock Item         • Press 'C' for Create         • (In short GOT-IIC)         http://svnecschools.com/tallynotes/tallyhtml/Tally.104-<br>Stock%20Item%20Creation.html                                                                                                    |    | Number of Decimal Places as required                       |
| Unit%20of%20Measure%20Creation.html         4       *Tally Edu4*         *Stock Item Creation-Tally 104*         • Gateway of tally (GOT)         • Press 'I' for Inventory Info.         • Press 'I' for Stock Item         • Press 'C' for Create         • (In short GOT-IIC)         http://svnecschools.com/tallynotes/tallyhtml/Tally.104-<br>Stock%20Item%20Creation.html                                                                                                    |    | http://svnecschools.com/tallynotes/tallyhtml/Tally.103-    |
| 4 *Tally Edu4*<br>*Stock Item Creation-Tally 104*<br>• Gateway of tally (GOT)<br>• Press 'I' for Inventory Info.<br>• Press 'I' for Stock Item<br>• Press 'C' for Create<br>• (In short GOT-IIC)<br>http://svnecschools.com/tallynotes/tallyhtml/Tally.104-<br>Stock%20Item%20Creation.html                                                                                                    |    | Unit%20of%20Measure%20Creation.html                        |
| 4 *Tally Edu4* *Stock Item Creation-Tally 104* <ul> <li>Gateway of tally (GOT)</li> <li>Press 'I' for Inventory Info.</li> <li>Press 'I' for Stock Item</li> <li>Press 'C' for Create</li> <li>(In short GOT-IIC)</li> </ul> http://svnecschools.com/tallynotes/tallyhtml/Tally.104-Stock%20Item%20Creation.html                                                                                                    |    |                                                            |
| <ul> <li>*Stock Item Creation-Tally 104*</li> <li>Gateway of tally (GOT)</li> <li>Press 'I' for Inventory Info.</li> <li>Press 'I' for Stock Item</li> <li>Press 'C' for Create</li> <li>(In short GOT-IIC)</li> <li>http://svnecschools.com/tallynotes/tallyhtml/Tally.104-<br/>Stock%20Item%20Creation.html</li> </ul>                                                                                                    | 4  | *Tally Edu4*                                               |
| <ul> <li>Gateway of tally (GOT)</li> <li>Press 'l' for Inventory Info.</li> <li>Press 'l' for Stock Item</li> <li>Press 'C' for Create</li> <li>(In short GOT-IIC)</li> <li><a href="http://svnecschools.com/tallynotes/tallyhtml/Tally.104-stock%20Item%20Creation.html">http://svnecschools.com/tallynotes/tallyhtml/Tally.104-stock%20Item%20Creation.html</a></li> </ul>                                                                                                    |    | <u>*Stock Item Creation-Tally 104*</u>                     |
| <ul> <li>Press 'l' for Inventory Info.</li> <li>Press 'l' for Stock Item</li> <li>Press 'C' for Create</li> <li>(In short GOT-IIC)</li> <li><u>http://svnecschools.com/tallynotes/tallyhtml/Tally.104-Stock%20Item%20Creation.html</u></li> </ul>                                                                                                    |    | Gateway of tally (GOT)                                     |
| <ul> <li>Press 'l' for Stock Item</li> <li>Press 'C' for Create</li> <li>(In short GOT-IIC)</li> <li><u>http://svnecschools.com/tallynotes/tallyhtml/Tally.104-Stock%20Item%20Creation.html</u></li> </ul>                                                                                                    |    | Press 'l' for Inventory Info.                              |
| <ul> <li>Press 'C' for Create         <ul> <li>(In short GOT-IIC)</li> <li><u>http://svnecschools.com/tallynotes/tallyhtml/Tally.104-Stock%20Item%20Creation.html</u></li> </ul> </li> </ul>                                                                                                    |    | Press 'l' for Stock Item                                   |
| <ul> <li>(In short GOT-IIC)</li> <li><u>http://svnecschools.com/tallynotes/tallyhtml/Tally.104-Stock%20Item%20Creation.html</u></li> </ul>                                                                                                    |    | Press 'C' for Create                                       |
| <u>http://svnecschools.com/tallynotes/tallyhtml/Tally.104-</u><br><u>Stock%20Item%20Creation.html</u>                                                                                                    |    | <ul> <li>(In short GOT-IIC)</li> </ul>                     |
| Stock%20Item%20Creation.html                                                                                                    |    | http://svnecschools.com/tallynotes/tallyhtml/Tally.104-    |
|                                                                                                    |    | Stock%20Item%20Creation.html                               |
| 5. *Tally Edu5*                                                                                                    | 5. | *Tally Edu5*                                               |

|    | *Creation of Accounting Voucher- Tally 105*                                                                                                    |
|----|----------------------------------------------------------------------------------------------------|
|    | <ul> <li>Gateway of tally (GOT)</li> <li>Firstly Press 'V' for Accounting Voucher</li> <li>Different Vouchers Short keys are available at right side as given below</li> <li>Press 'F4' for Contra Voucher Entry</li> <li>Press 'F5' for Payment Voucher Entry</li> <li>Press 'F6' for Receipt Voucher Entry</li> <li>Press 'F6' for Sale Bill Preparation</li> <li>Press 'F8' for Sale Bill Preparation</li> <li>Press 'F9' for Purchase Bill Entry</li> <li>Press 'F9' for Debit Note Entry</li> <li>(All Such short keys are available at GOT right side no need to learn only for reference)</li> <li><u>http://svnecschools.com/tallynotes/tallyhtml/Tally.105-Voucher%20Creation.html</u></li> </ul> |
| 6. | *Tally Edu6*                                                                                                    |
|    | <u>*Contra Voucner Creation-Tally 106*</u>                                                                                                    |
|    | The said voucher is used for Cash Deposit or Cash Withdrawal or Inter Bank                                                                                                    |
|    | Transfer (Business Houses banked with more than one bank)                                                                                                    |
|    | *(A) -For Cash Deposit*                                                                                                    |
|    | Gateway of tally (GOT)                                                                                                    |
|    | <ul> <li>Firstly Press 'V' for Accounting Voucher</li> </ul>                                                                                                    |
|    | Press 'F4' for Contra Voucher Entry                                                                                                    |
|    | Account: Name of the Bank     Particulars: Cash                                                                                                    |
|    |                                                                                                    |
|    | *(B)-For Cash Withdrawal*                                                                                                    |
|    | Gateway of tally (GOT)                                                                                                    |

|    | Bank Interest Paid)                                                                                                    |  |  |  |
|----|----------------------------------------------------------------------------------------------------|--|--|--|
|    | http://synecschools.com/tallynotes/tallyhtml/Tally.107-                                                                                    |  |  |  |
|    | Payment%20Voucher%20Creation.html                                                                                                    |  |  |  |
| 8. | 8. <b>*Tally Edu8</b> *                                                                                                    |  |  |  |
|    |                                                                                                    |  |  |  |
|    | *Receipt Voucher Creation- Tally 108*                                                                                                    |  |  |  |
|    | *The said voucher is used for Any type of Cash or Bank Receipt*                                                                            |  |  |  |
|    | *(A) -For Cash Receipts*                                                                                                    |  |  |  |
|    | Gateway of tally (GOT)                                                                                                    |  |  |  |
|    | <ul> <li>Firstly Press 'V' for Accounting Voucher</li> </ul>                                                                               |  |  |  |
|    | Press 'F6' Receipt                                                                                                    |  |  |  |
|    | Account: Cash                                                                                                    |  |  |  |
|    | Particulars: Receipt Accounting Head                                                                                                    |  |  |  |
|    | • (Like capital introduced, cash received from debtors, Misc. Receipts etc)                                                                |  |  |  |
|    | *(B)-For Bank Receipts*                                                                                                    |  |  |  |
|    | Gateway of tally (GOT)                                                                                                    |  |  |  |
|    | <ul> <li>Firstly Press 'V' for Accounting Voucher</li> </ul>                                                                               |  |  |  |
|    | Press 'F6' Receipt                                                                                                    |  |  |  |
|    | Account: Name of the Bank                                                                                                    |  |  |  |
|    | Particulars: Receipt Accounting Head                                                                                                    |  |  |  |
|    | (Like capital introduced, cheque or bank transfer from debtors, Misc. Receipts through cheque or Bank<br>Transfer, bank interest received) |  |  |  |
|    | http://svnecschools.com/tallynotes/tallyhtml/Tally.108-                                                                                    |  |  |  |
|    | Receipt%20Voucher%20Creation.html                                                                                                    |  |  |  |
| 9. | *Tally Edu9*                                                                                                    |  |  |  |
|    | *Journal Voucher Creation- Tally 109*                                                                                                    |  |  |  |
|    | *The said voucher is used for "Any type of Non-Cash or Non-Bank transaction,                                                               |  |  |  |
|    | Fixed Assets (Non-Gst) purchased through credit, Credit Expenses (Non-gst),                                                                |  |  |  |
|    | Adjustment entries like Rebate & Discount, Depreciation, transfer of one a $c$ to                                                          |  |  |  |
|    | other, salary wages, other payable expenses, Prepaid Insurance and Expenses<br>Receivable etc.*                                            |  |  |  |

| -   |                                                                                                    |                                                                       |  |  |
|-----|----------------------------------------------------------------------------------------------------|-----------------------------------------------------------------------|--|--|
|     | •                                                                                                    | Gateway of tally (GOT)                                                |  |  |
|     | Firstly Press 'V' for Accounting Voucher                                                                  |                                                                       |  |  |
|     | Press 'F7' Journal                                                                                        |                                                                       |  |  |
|     | *Fixed Asset Purchase (Credit and Non-GST)*                                                               |                                                                       |  |  |
|     | DR: Name of the Asset                                                                                     |                                                                       |  |  |
|     | CR: Name of the Creditor from where purchased                                                             |                                                                       |  |  |
|     | *Expenses (Credit and Non-GST)*                                                                           |                                                                       |  |  |
|     | DR:                                                                                                    | Expenses Head                                                         |  |  |
|     | CR:                                                                                                    | Name of the Creditor from where purchased                             |  |  |
|     | Salary & Wages Paid (Credit and Non-GST)                                                                  |                                                                       |  |  |
|     | DR:                                                                                                    | Salary/Wages Paid                                                     |  |  |
|     | CR: Salary & Wages Payable                                                                                |                                                                       |  |  |
|     | http://svnecschools.com/tallynotes/tallyhtml/Tally.109-                                                   |                                                                       |  |  |
|     | Journal%20Voucher%20Creation.html                                                                         |                                                                       |  |  |
| 10. | • *Tally Edu10*                                                                                           |                                                                       |  |  |
|     |                                                                                                    |                                                                       |  |  |
|     | *Sale Bill Preparation- Tally 110*                                                                        |                                                                       |  |  |
|     | *The said voucher is used to "To prepare cash or credit sale invoice with in the state and out of state"* |                                                                       |  |  |
|     | <u>*Ledger Accounts required for preparing a Sale Invoice:</u> (Follow Tally.102)*                        |                                                                       |  |  |
|     | http                                                                                                    | //svnecschools.com/tallynotes/tallyhtml/Tally.102-                    |  |  |
|     | Ledg                                                                                                    | er%20Account%20Creation.html                                          |  |  |
|     | 1                                                                                                    | Cash-already available in the tally-under Cash in hand                |  |  |
|     | 2a-                                                                                                    | Party Ledger account (for state sale)-Under Sundry Debtors with state |  |  |
|     |                                                                                                    | particulars.                                                          |  |  |
|     | 2b-                                                                                                    | Party Ledger account (for Inter-state sale)-Under Sundry Debtors with |  |  |
|     |                                                                                                    | outside state particulars.                                            |  |  |
|     | 3                                                                                                    | Sale Local B2b-Under Sales Account                                    |  |  |
|     | 4                                                                                                    | Sale Local B2c-Under Sales Account                                    |  |  |
|     | 5                                                                                                    | Sale Interstate B2b-Under Sales Account                               |  |  |

- 6 Sale Interstate B2c-Under Sales Account
- 7 Output CGST A\c-Under Duties & Taxes-Central Tax
- 8 Output SGST A\c-Under Duties & Taxes-State Tax
- 9 Output IGST A\c-Under Duties & Taxes-Integrated Tax
- 10 Round off A\c-Under Indirect Expenses

\*Unit of measure Creation Follow Tally.103\*

http://svnecschools.com/tallynotes/tallyhtml/Tally.103-Unit%20of%20Measure%20Creation.html

\*Stock Item Creation with GST rate-Follow-Tally.104\* http://svnecschools.com/tallynotes/tallyhtml/Tally.104-Stock%20Item%20Creation.html

## \*Tally Edu.-10-a\*

- Gateway of tally (GOT)
- Firstly Press 'V' for Accounting Voucher
- Press 'F8' Sale

## \*A For Cash State Sale\*

Party Name-Cash Name of the Item-stock Item Name-write quantity & rate Add more items if necessary Press enter twice

Write Output CGST A\C-(Calculate automatically) Write Output SGST A\C-(Calculate automatically) Write Round Off-(enter the value nearest to rupee)

**\*B For Credit State Sale\*** 

Party Name-Name of the Party Name of the Item-stock Item Name-write quantity & rate Add more items if necessary Press enter twice

| -   |                                                                                                    |                                                                        |  |  |  |
|-----|----------------------------------------------------------------------------------------------------|------------------------------------------------------------------------|--|--|--|
|     | Write Output CGST A\C-(Calculate automatically)                                                                                                    |                                                                        |  |  |  |
|     | Write Output SGST A\C-(Calculate automatically)                                                                                                    |                                                                        |  |  |  |
|     | Write Round Off-(enter the value nearest to rupee)                                                                                                    |                                                                        |  |  |  |
|     | *C For Credit Inter-State Sale*                                                                                                    |                                                                        |  |  |  |
|     | Party Name-Name of the Party                                                                                                    |                                                                        |  |  |  |
|     | Name of the Item-stock Item Name-write quantity & rate                                                                                                    |                                                                        |  |  |  |
|     | Add more items if necessary                                                                                                    |                                                                        |  |  |  |
|     | Pres                                                                                                    | s enter twice                                                          |  |  |  |
|     | Write Output IGST A\C-(Calculate automatically)                                                                                                    |                                                                        |  |  |  |
|     | Write                                                                                                    | e Round Off-(enter the value nearest to rupee)                         |  |  |  |
|     | (Such transactions shall automatically be possible by using "Sale Voucher type Creation)                                                                      |                                                                        |  |  |  |
|     | http://svnecschools.com/tallynotes/tallyhtml/Tally.110-                                                                                                    |                                                                        |  |  |  |
|     | Sale                                                                                                    | e%20Invoice%20Creation.html                                            |  |  |  |
|     |                                                                                                    |                                                                        |  |  |  |
|     |                                                                                                    |                                                                        |  |  |  |
| 11. | *Tal                                                                                                    | ly Edu11*                                                              |  |  |  |
|     | *Purchase Bill Entry-Tally 111*                                                                                                    |                                                                        |  |  |  |
|     | *The said voucher is used to "To enter cash or credit Purchase of Goods, GST claimable expenses, Fixed Assets, RCM Entry with in the state and out of state"* |                                                                        |  |  |  |
|     | <u>*Led</u>                                                                                                    | ger Accounts to enter a Purchase Invoice:-(Follow Tally.102)*          |  |  |  |
|     | http                                                                                                    | ://svnecschools.com/tallynotes/tallyhtml/Tally.102-                    |  |  |  |
|     | Ledg                                                                                                    | <u>jer%20Account%20Creation.html</u>                                   |  |  |  |
|     | 1                                                                                                    | Cash-already available in the tally-under Cash in hand                 |  |  |  |
|     | 2a-                                                                                                    | Party Ledger account (for state Purchase)-Under Sundry creditors with  |  |  |  |
|     |                                                                                                    | state particulars.                                                     |  |  |  |
|     | 2b-                                                                                                    | Party Ledger account (for Inter-state Purchase)-Under Sundry Creditors |  |  |  |
|     |                                                                                                    | with outside state particulars.                                        |  |  |  |
|     | 3                                                                                                    | Purchase Local B2b-Under Purchase Account                              |  |  |  |
|     | 4                                                                                                    | Purchase Interstate B2b-Under Sales Account                            |  |  |  |
|     | 5                                                                                                    | Input CGST A\c-Under Duties & Taxes-Central Tax                        |  |  |  |

- 8 Input SGST A\c-Under Duties & Taxes-State Tax
- 9 Input IGST A\c-Under Duties & Taxes-Integrated Tax
- 10 Round off A\c-Under Indirect Expenses
- 11 Particular Expenses a\c-under Indirect Expenses
- 12 Asset a\c-under Fixed Assets

\*Unit of measure Creation Follow Tally.103\*

http://svnecschools.com/tallynotes/tallyhtml/Tally.103-Unit%20of%20Measure%20Creation.html

\*Stock Item Creation with GST rate-Follow-Tally.104\* http://svnecschools.com/tallynotes/tallyhtml/Tally.104-Stock%20Item%20Creation.html

# \*Tally Edu.-11a\*

- Gateway of tally (GOT)
- Firstly Press 'V' for Accounting Voucher
- Press 'F9' Purchase

## \*A For Cash State Purchase\*

Party Name-Cash Name of the Item-stock Item Name-write quantity & rate Add more items if necessary Press enter twice

Write Input CGST A\C-(Calculate automatically) Write Input SGST A\C-(Calculate automatically) Write Round Off-(enter the value nearest to rupee)

## \*B For Credit State Purchase\*

Party Name-Name of the Party Name of the Item-stock Item Name-write quantity & rate Add more items if necessary Press enter twice

|     | Write Input CGST A\C-(Calculate automatically)                                                     |  |  |  |
|-----|----------------------------------------------------------------------------------------------------|--|--|--|
|     | Write Input SGST A\C-(Calculate automatically)                                                     |  |  |  |
|     | Write Round Off-(enter the value nearest to rupee)                                                 |  |  |  |
|     | *C For Credit Inter-State Purchase*                                                                |  |  |  |
|     | Party Name-Name of the Party                                                                       |  |  |  |
|     | Name of the Item-stock Item Name-write quantity & rate                                             |  |  |  |
|     | Add more items if necessary                                                                        |  |  |  |
|     | Press enter twice                                                                                  |  |  |  |
|     | Write Input IGST A\C-(Calculate automatically)                                                     |  |  |  |
|     | Write Round Off-(enter the value nearest to rupee)                                                 |  |  |  |
|     | (Such GST Calculations shall automatically be possible by using Purchase<br>Voucher type Creation) |  |  |  |
|     | http://svnecschools.com/tallynotes/tallyhtml/Tally.111-                                            |  |  |  |
|     | Purchase%20Bill%20entry.html                                                                       |  |  |  |
| 12. | *Tally Edu12*                                                                                      |  |  |  |
|     |                                                                                                    |  |  |  |
|     | *How to check the entries made?- Tally 112*                                                        |  |  |  |
|     | Gateway of tally (GOT)                                                                             |  |  |  |
|     | <ul> <li>Press 'D' for Display</li> </ul>                                                          |  |  |  |
|     | <ul> <li>Press 'D' for Day Book</li> </ul>                                                         |  |  |  |
|     | • (In short GOT-DD)                                                                                |  |  |  |
|     |                                                                                                    |  |  |  |
|     | http://svnecschools.com/tallynotes/tallyhtml/Tally.112-                                            |  |  |  |
|     | How%20to%20See%20all%20the%20Entries.html                                                          |  |  |  |
| 13. | *Tally Edu13*                                                                                      |  |  |  |
|     |                                                                                                    |  |  |  |
|     | *How to repeat narration in tally voucher- Tally 113*                                              |  |  |  |
|     | Gateway of tally (GOT)                                                                             |  |  |  |
|     | Press 'V' for Accounting Vouchers                                                                  |  |  |  |

|     | Create a Voucher (Suppose f6 for receipt)                     |  |  |  |
|-----|---------------------------------------------------------------|--|--|--|
|     | Type a Narration                                              |  |  |  |
|     | Now Create Next Receipt Voucher                               |  |  |  |
|     | Press alt+R                                                   |  |  |  |
|     | The same narration appears                                    |  |  |  |
|     | • The same narration appears                                  |  |  |  |
|     | http://svnecschools.com/tallynotes/tallyhtml/Tally.113-       |  |  |  |
|     | How%20to%20Repeat%20Narration%20in%20tally%20Vocuher%20-      |  |  |  |
|     | <u>%20Copy%20(2).html</u>                                     |  |  |  |
|     |                                                               |  |  |  |
|     |                                                               |  |  |  |
|     |                                                               |  |  |  |
|     |                                                               |  |  |  |
| 14. | *Tally Edu14*                                                 |  |  |  |
|     |                                                               |  |  |  |
|     |                                                               |  |  |  |
|     | *How to copy narration in tally voucher- Tally 114*           |  |  |  |
|     |                                                               |  |  |  |
|     | <ul> <li>Gateway of tally (GOT)</li> </ul>                    |  |  |  |
|     | <ul> <li>Press 'V' for Accounting Vouchers</li> </ul>         |  |  |  |
|     | <ul> <li>Create a Voucher (Suppose f6 for receipt)</li> </ul> |  |  |  |
|     | <ul> <li>Type a Narration</li> </ul>                          |  |  |  |
|     | Now Press Control+alter+C                                     |  |  |  |
|     | <ul> <li>The narration is copied</li> </ul>                   |  |  |  |
|     | • To paste the same it at another voucher                     |  |  |  |
|     | Press Control+alter+V                                         |  |  |  |
|     |                                                               |  |  |  |
|     | http://svnecschools.com/tallynotes/tallyhtml/Tally.114-       |  |  |  |
|     | How%20to%20Copy%20Narration%20in%20Tally%20Voucher.html       |  |  |  |
|     |                                                               |  |  |  |
|     |                                                               |  |  |  |
|     |                                                               |  |  |  |
|     |                                                               |  |  |  |
| 15. | *Tally Edu15*                                                 |  |  |  |
|     |                                                               |  |  |  |
|     |                                                               |  |  |  |
|     | *How to see Party Account or Ledger Balance-Tally 115*        |  |  |  |
|     |                                                               |  |  |  |
|     | Gateway of tally (GOT)                                        |  |  |  |
|     | • Press 'D' for Display                                       |  |  |  |
|     | Press 'A' for Account Books                                   |  |  |  |

|     | Press 'L' for Ledger                                                         |  |  |
|-----|------------------------------------------------------------------------------|--|--|
|     | Now Type the Ledger Name                                                     |  |  |
|     | Select the period Press F2                                                   |  |  |
|     |                                                                              |  |  |
|     | http://svnecschools.com/tallynotes/tallyhtml/Tally.115-                      |  |  |
|     | How%20to%20see%20Ledger%20Balance.html                                       |  |  |
|     |                                                                              |  |  |
| 16. | *Tally Edu16*                                                                |  |  |
|     | *Purchase voucher Type Creation- Tally 116*                                  |  |  |
|     | *Before Voucher Type Creation Create the following*                          |  |  |
|     | *1.Create Party Ledger*                                                      |  |  |
|     | • GOT-ALC                                                                    |  |  |
|     | <ul> <li>Name-Name of the Purchase Party (Under-Sundry Creditors)</li> </ul> |  |  |
|     | *2. Create Purchase Ledger Accounts (Under Purchase Accounts)*               |  |  |
|     | • GOT-ALC                                                                    |  |  |
|     | Name-Purchase Local B2B                                                      |  |  |
|     | Under-Purchase Accounts                                                      |  |  |
|     | <ul> <li>Inventory Values are affected-YES</li> </ul>                        |  |  |
|     | <ul> <li>Types of Ledger-Not applicable</li> </ul>                           |  |  |
|     | <ul> <li>Is GST applicable-Yes</li> </ul>                                    |  |  |
|     | Set/alt GST Rates-No                                                         |  |  |
|     | <ul> <li>Type of Supply-Goods or Service</li> </ul>                          |  |  |
|     | *3(a)Create Input CGST A\c*                                                  |  |  |
|     | Under-Duties & Taxes                                                         |  |  |
|     | <ul> <li>Type of Duty-GST</li> </ul>                                         |  |  |
|     | Tax Type-Central Tax                                                         |  |  |
|     | *3(b)Create Input SGST A\c*                                                  |  |  |
|     | Under-Duties & Taxes                                                         |  |  |
|     | • Type of Duty-GST                                                           |  |  |

|    | Tax Type-State Tax                                                                                                    |  |  |  |  |
|----|----------------------------------------------------------------------------------------------------|--|--|--|--|
|    | *3(c) Create Input IGST A\c*                                                                                                    |  |  |  |  |
|    | Under-Duties & Taxes                                                                                                    |  |  |  |  |
|    | <ul> <li>Type of Duty-GST</li> </ul>                                                                                                    |  |  |  |  |
|    | Tax Type-Integrated Tax                                                                                                    |  |  |  |  |
|    | *3(d) Create Input Cess A\c (if required)*                                                                                                    |  |  |  |  |
|    | Under-Duties & Taxes                                                                                                    |  |  |  |  |
|    | Type of Duty-GST                                                                                                    |  |  |  |  |
|    | • Tax Type-Cess                                                                                                    |  |  |  |  |
|    | <ul> <li>Inventory Values are affected-No</li> </ul>                                                                                                    |  |  |  |  |
|    | <ul> <li>Percentage of Calculation-0%</li> </ul>                                                                                                    |  |  |  |  |
|    | Rounding Method-Not applicable                                                                                                    |  |  |  |  |
|    | *Now Create Voucher Type*                                                                                                    |  |  |  |  |
|    | <ul> <li>Press 'A' Accounts Info.</li> </ul>                                                                                                    |  |  |  |  |
|    | <ul> <li>Press 'V' for Voucher Types</li> </ul>                                                                                                    |  |  |  |  |
|    | <ul> <li>Press 'C' for Create</li> <li>Name- Pur Gst</li> <li>Select Type of voucher-Purchase</li> <li>Method of Voucher Numbering-Manual</li> <li>Name of the Class-Pur Local Pb</li> <li>Exclude these Groups -End of List</li> </ul> |  |  |  |  |
|    |                                                                                                    |  |  |  |  |
|    |                                                                                                    |  |  |  |  |
|    |                                                                                                    |  |  |  |  |
|    |                                                                                                    |  |  |  |  |
|    |                                                                                                    |  |  |  |  |
|    | Include these Groups -End of List                                                                                                    |  |  |  |  |
|    | <ul> <li>Ledger Name-Purchase Local B2B</li> <li>Set/Alter Tax Class-No</li> </ul>                                                                                                    |  |  |  |  |
|    |                                                                                                    |  |  |  |  |
|    |                                                                                                    |  |  |  |  |
|    | Round off-As User Defined Value                                                                                                    |  |  |  |  |
|    | <ul> <li>Similarly open other Classes (In short GOT-AVC)</li> </ul>                                                                                                    |  |  |  |  |
|    |                                                                                                    |  |  |  |  |
|    | nttp://svnecscnoois.com/tailynotes/tailyntmi/laily%20116-                                                                                                    |  |  |  |  |
|    |                                                                                                    |  |  |  |  |
| 47 | *Tolly Edu -17*                                                                                                    |  |  |  |  |
|    |                                                                                                    |  |  |  |  |

\*Sale Voucher Type Creation - Tally 117\*

\*Firstly open the Following Ledger Accounts\*

- Sale Local B2B (under sales Accounts)
- Sale Local B2C (under sales Accounts)
- Sale Interstate B2B (under sales Accounts)
- Sale Interstate B2C (under sales Accounts)
- Output IGST A\c (Under Duties & Taxes \*GST\* Integrated Tax)
- Output CGST A\c (Under Duties & Taxe \*GST\* Central Tax)
- Output SGST A\c (Under Duties & Taxes \*GST\* State Tax)
- Cess (Under Duties & Taxes \*GST\* Cess)
- Round Off (Under Indirect Expenses)
- Sale Party (Under Sundry Debtors)

#### \*Now\*

- Gateway of tally (GOT)
- Press 'A' for Accounts Info.
- Press 'V' for Voucher Types
- Press 'C' for Create
- Name : Sale GST
- Select Type of Voucher: Sales
- Method of Voucher Numbering: Automatic
- Used Advanced Configuration: Yes
- (Now new window open)
- Starting Number: 1
- Width of Numerical Part: as per your requirement
- Prefill with Zero: No (yes if you want)

- Press multiple enter to come at main window
- Now go to Name of the Class
- Write 'sale b2b local'
- Press enter
- (Now new window open)
- Exclude these Groups: End of List
- Include these Groups: End of List
- Default accounting allocations
- Ledger Name: Sale b2b local
- Set alter Tax Class: No
- Percentage: 100%
- Additional Accounting Entries
- Ledger Name: Output CGST A\c
- Type of Calculation: GST
- Remove if zero: yes
- Ledger Name: Output SGST A\c
- Type of Calculation: GST
- Remove if zero: yes
- Ledger Name: Round Off
- Type of Calculation: As Total Amount Rounding
- (If bills through Computer)

|     | Type of Calculation: As User Define Value       |                                      |                                   |
|-----|-------------------------------------------------|--------------------------------------|-----------------------------------|
|     | <ul> <li>(If manual bill book entry)</li> </ul> |                                      |                                   |
|     |                                                 |                                      |                                   |
|     | Remove if zero: yes                             |                                      |                                   |
|     |                                                 |                                      |                                   |
|     | • Pr                                            | ress multiple enter to save          |                                   |
|     |                                                 |                                      |                                   |
|     | • Si                                            | milarly open other Classes (In short | GOT-AVC)                          |
|     | • 51                                            |                                      | 001-400                           |
|     |                                                 |                                      |                                   |
|     |                                                 |                                      |                                   |
|     | ht                                              | ttp://svnecschools.com/tallynotes/t  | allyhtml/Tally%20117-             |
|     | <u>Sa</u>                                       | ale%20Voucher%20Type%20Creat         | ion.html                          |
|     |                                                 |                                      |                                   |
|     |                                                 |                                      |                                   |
| 18. | *Tally E                                        | Edu18a*                              |                                   |
|     |                                                 |                                      |                                   |
|     |                                                 | *Direct Exnenses T                   | allv-118-A*                       |
|     |                                                 | (Purchase/Cost of Goods re           | elated Expenses)                  |
|     |                                                 | List                                 |                                   |
|     | *Sno* **Accounting Head* *Remarks*              |                                      |                                   |
|     |                                                 | -                                    |                                   |
|     | 1.                                              | *Wages*                              | Payment related to Production     |
|     | 2                                               | *Custom Clearing Expanses            | Paid for incoming material        |
|     | Ζ.                                              | Custom Cleaning Expenses             | Faid for incoming material        |
|     |                                                 | Import                               |                                   |
|     | 3.                                              | *Electricity Expenses (Factory)*     | Payment related to Production     |
|     |                                                 |                                      | -                                 |
|     | 4.                                              | *Factory Rent*                       | Paid for Factory premises used fo |
|     | production or Godown for                        |                                      | production or Godown for          |
|     |                                                 |                                      | Production Material               |
|     | _                                               |                                      |                                   |
|     | 5.                                              | *Freight & Cartage Inward*           | Paid for incoming material        |
|     | 6.                                              | *Generator Expenses (Factory)*       | Payment related to Production     |
|     |                                                 |                                      |                                   |
|     | 7.                                              | *Import Duty*                        | For import of Goods               |
|     |                                                 |                                      |                                   |
|     | 8.                                              | ^Labor Outward*                      | Labor paid for process of         |
|     | J                                               |                                      |                                   |

|          | Production                                                                                       |                                                                                                    |                            |
|----------|--------------------------------------------------------------------------------------------------|----------------------------------------------------------------------------------------------------|----------------------------|
|          | 9.                                                                                               | *Loading/Unloading Expenses<br>Inward*                                                               | Paid for incoming material |
|          |                                                                                                  | <u>http://svnecschools.com/tallynote<br/>tallyhtml/Tally.118A-<br/>Direct%20Expenses%20List.html</u> | <u>s/</u>                  |
| 18.<br>b | *Tally 118-B-List of Indirect Expenses*<br>(All expenses incurred when Goods are ready for sale) |                                                                                                    |                            |
|          | Accounting                                                                                       | ) Charges                                                                                            |                            |
|          | Advertisement Expenses                                                                           |                                                                                                    |                            |
|          | Audit Fee                                                                                        |                                                                                                    |                            |
|          | Bad Debts A\c                                                                                    |                                                                                                    |                            |
|          | Bank Charges                                                                                     |                                                                                                    |                            |
|          | Bank Interest                                                                                    |                                                                                                    |                            |
|          | Bonus Account                                                                                    |                                                                                                    |                            |
|          | Building Repair & Maintenance                                                                    |                                                                                                    |                            |
|          | Bus Expenses                                                                                     |                                                                                                    |                            |
|          | Camera Repair                                                                                    |                                                                                                    |                            |
|          | Commission Expenses                                                                              |                                                                                                    |                            |
|          | Computer Repair & Maintenance                                                                    |                                                                                                    |                            |
|          | Consultation Charges                                                                             |                                                                                                    |                            |
|          | Conveyance Expenses                                                                              |                                                                                                    |                            |
|          | Courier Charges                                                                                  |                                                                                                    |                            |
|          | Depreciation Account                                                                             |                                                                                                    |                            |
|          | Diesel Expenses                                                                                  |                                                                                                    |                            |
|          | Distribution Expenses                                                                            |                                                                                                    |                            |
|          | Educational Tour Expenses                                                                        |                                                                                                    |                            |
|          | Educational Software Charges                                                                     |                                                                                                    |                            |
|          | Electric Repair & Maintenance                                                                    |                                                                                                    |                            |
|          | Entertainment Expenses                                                                           |                                                                                                    |                            |
|          | ESI Employer Share                                                                               |                                                                                                    |                            |

| Examination Expenses           |  |
|--------------------------------|--|
| Exhibition Expenses A/C        |  |
| Festival Celebration Expenses  |  |
| Fee & Taxes                    |  |
| Fire Extinguishers Expenses    |  |
| Freight & Cartage Outward      |  |
| Function/Competition Expenses  |  |
| Furniture Repair Expenses      |  |
| General Repair & Maintenance   |  |
| House Keeping Expenses         |  |
| Income Tax Provision           |  |
| Identity Card Charges          |  |
| Insurance                      |  |
| Insurance A\c (Director)-Key   |  |
| Interest on Capital            |  |
| Interest on Loan               |  |
| Interest on TDS Deposit        |  |
| Interest on Unsecured Loans    |  |
| Labor Welfare Expenses         |  |
| Labor Welfare Fund             |  |
| Laboratory Expenses            |  |
| Leave with Wages               |  |
| Legal Fee Expenses             |  |
| License Fee-Factory Act        |  |
| Loading/Unloading A\c (sales)  |  |
| Loss By Fire                   |  |
| Machinery Repair & Maintenance |  |
| Medical Aid                    |  |
| Miscellaneous Expenses         |  |
| News Paper & Periodicals       |  |
| Office Expenses                |  |
| Old Cloth for Dusting          |  |
| Petrol Expenses                |  |
| Photo Copy Expenses            |  |
| Postage Account                |  |
| Printing & Stationery          |  |

| Professional Fee                                                                        |  |  |
|-----------------------------------------------------------------------------------------|--|--|
| Provident Fund (Employer Share)                                                         |  |  |
| Rebate & Discount                                                                       |  |  |
| Remuneration to Directors                                                               |  |  |
| Rent Paid A\c                                                                           |  |  |
| Repair & Maintenance                                                                    |  |  |
| Repair & Maintenance Vehicles                                                           |  |  |
| Royalties A\c                                                                           |  |  |
| Salary Paid                                                                             |  |  |
| Salary to Partners                                                                      |  |  |
| Sale Promotion Expenses                                                                 |  |  |
| Sales Tax Assessment Charges                                                            |  |  |
| Scouts & Guide Training                                                                 |  |  |
| Seminar Expenses                                                                        |  |  |
| Shipping Charges Outward                                                                |  |  |
| Shop Alteration Expenses                                                                |  |  |
| Software Charges                                                                        |  |  |
| Staff Welfare                                                                           |  |  |
| Subscription Account                                                                    |  |  |
| Sports Expenses                                                                         |  |  |
| Staff Training                                                                          |  |  |
| TDS A\c-Regular Assessment/Late Fee                                                     |  |  |
| Telephone Expenses                                                                      |  |  |
| Trade Mark Registration Expenses                                                        |  |  |
| Travelling Expenses                                                                     |  |  |
| Tree & Plantation Expenses                                                              |  |  |
| Uniform Expenses                                                                        |  |  |
| Vehicle Road Tax                                                                        |  |  |
| Water & Sewerage Expenses                                                               |  |  |
| Water Cooler Repair                                                                     |  |  |
| Website Development Charges                                                             |  |  |
|                                                                                         |  |  |
| http://svnecschools.com/tallynotes/tallyhtml/Tally.118B-Indirect%20Expenses%20List.html |  |  |
|                                                                                         |  |  |

L